学習用端末(タブレット)を家庭の Wi-Fi に接続する方法について

令和3年8月30日

阿蘇市立内牧小学校

本日、お子様が学習者用端末(タブレット)を持ち帰りますので、ご家庭の Wi-Fi に接続していただくようお願いします。

手順

1 iPad のホーム画面で[設定]をタップする。

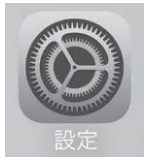

2 [Wi-Fi]をタップする。

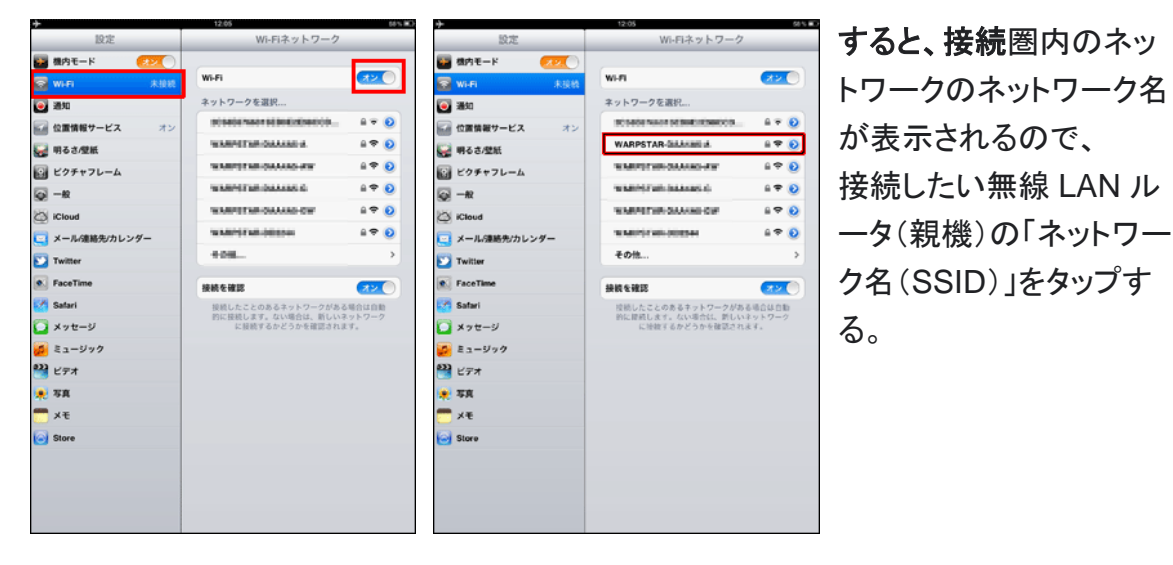

3 無線 LAN ルータ(親機)に記載されて いるパスワード(暗号化キー)を入力し、

[接続]をタップする。

※アルファベットの大文字と小文字を間 違えないようご注意ください。

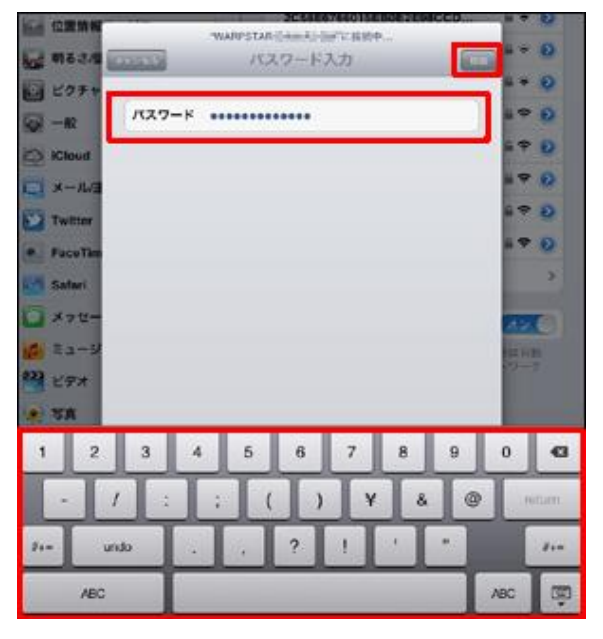

(裏に続きます→)

4 接続したネットワーク名に☑がつき、画面上部に

| iPad 중                                | 12:12                                                                                                    | 57 9  |
|---------------------------------------|----------------------------------------------------------------------------------------------------|-------|
| 設定                                    | Wi-Fiネットワーク                                                                                                    | _     |
| 🎦 機内モード 🛛 オフ                          |                                                                                                    |       |
| 🛜 Wi-Fi WARPSTAR-                     | Wi-Fi                                                                                                    | オン〇   |
| 🥘 通知                                  | ネットワークを選択                                                                                                    |       |
| ✓ 位置情報サービス オン                         | predmission of the balance of the                                                                                                    | ≙ 🗢 📀 |
|                                       | CONTRACT.                                                                                                    | ≞ 🗢 📀 |
| ····································· | 100000001                                                                                                    | ₽ 🗢 📀 |
|                                       | A. 10 YO M 10 YO M 10 YO M 10                                                                                                    | ₽ 🗢 📀 |
| iCloud                                | all states                                                                                                    | ې ج 🗎 |
| メール/連絡先/カレンダー                         | ✓ WARPSTAR-                                                                                                    | ۵ ج 🔒 |
| Twitter                               | NUMBER OF STREET, STREET, STRE | # 🗢 📀 |
| FaceTime                              | 100703-048-09-0                                                                                                    | # 🗢 📀 |

画面上部の < は、無線 LAN に接続していることを示します。 円弧が多いほど、 受信状態がいい状態です。

が表示される。

【補足】

接続したネットワークの接続圏外に移動すると、接続が外れます。

また、一度接続したことのあるネットワークの接続圏内に入ると、再度自動的に接続されます。

5 接続確認を行う。

ブラウザ(safari)をタップして、Yahoo に接続したり、ロイロノートにログインしたりして、接続ができたかどうか確認をお願いします。

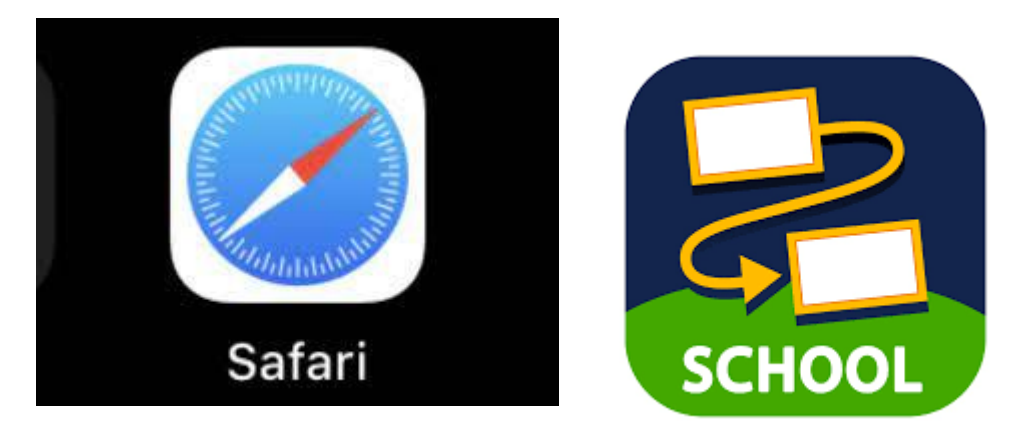